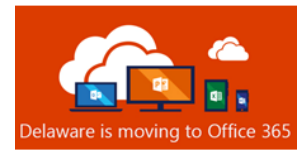

# Office 365 Post-Migration Guide

Table of Contents

| Prerequisite                            | 3   |
|-----------------------------------------|-----|
| Outlook Desktop Client Setup            | 3   |
| Outlook on the Web Access URL           | 3   |
| Skype for Business Desktop Client Setup | 4   |
| Mobile Device User Email Access         | 5   |
| Outlook on the Web (OWA) Users          | 5   |
| Guidelines for Mobile Mail App Users    | 5   |
| Additional Resources                    | . 5 |

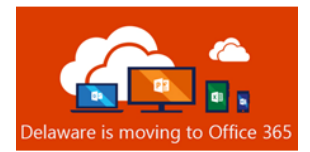

## Prerequisite

**You must enroll in <u>Multi-Factor Authentication (MFA)</u>. State Office 365 account holders cannot access email or any Office 365 services until enrolled in MFA. Instructions are <u>here.</u>** 

# Outlook Desktop Client Setup

1. After your mailbox has been migrated, you may receive a pop-up notification in your Outlook client. Click **OK** and restart the Outlook client.

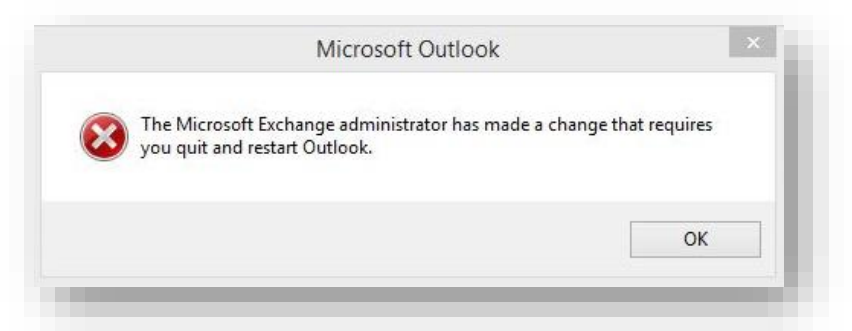

 After the Outlook client has restarted, you will receive a Multi-Factor Authentication prompt. NOTE: How you receive this notification varies, depending on how you set up MFA.

Approve the sign in request.

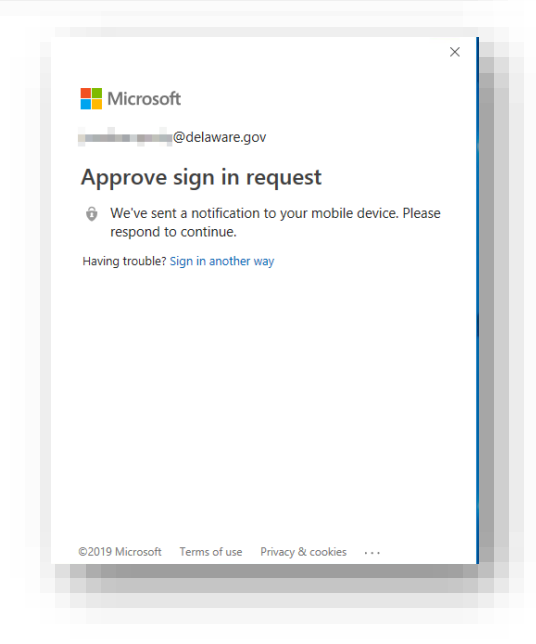

You can now access Outlook on the Web at https://outlook.office365.com/owa/delaware.gov

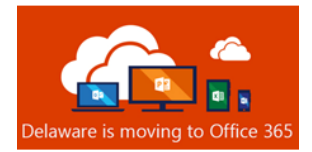

 This next step could happen quickly, or it could take up to 15 minutes, so please remain patient. Once the Outlook client loads, look at the lower right-hand corner of the Outlook window for the status information. It may say "Trying to connect...".

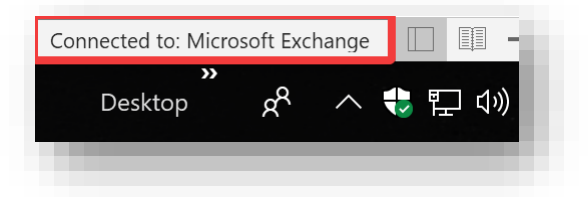

The Outlook client is attempting to establish a connection with your cloud mailbox. Please remain patient. Once the Outlook client successfully connects to your cloud mailbox, you should see **Connected to Microsoft Exchange** in the status window. You can then proceed to step 4.

- Click the File tab in your Outlook Client. Click Account Settings box
- 5. Select Download Address Book.

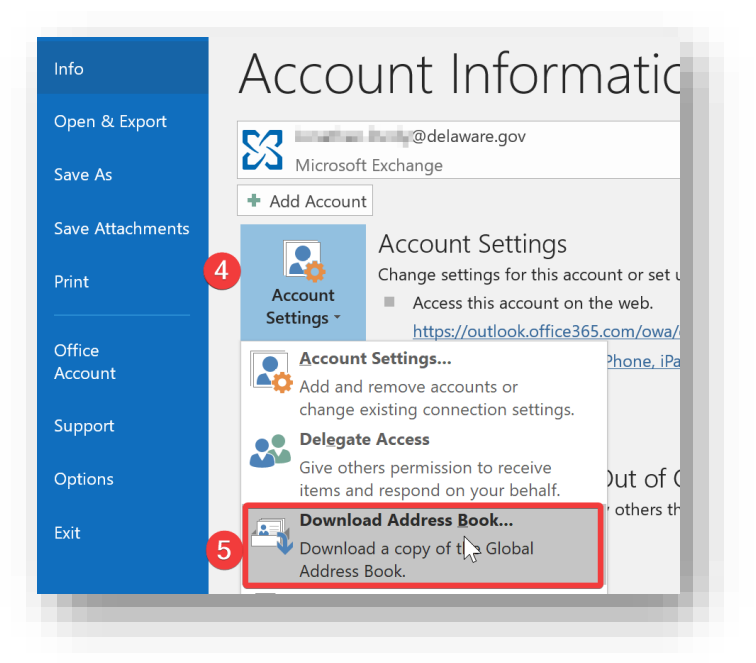

6. Uncheck Download changes since last Send/Receive, then click OK.

| Microsoft Exchange offline address book: Download changes since last Send/Receive Address book Choose address book: \Offline Global Address list | Offline Address Book - Your.Name@delaware.gov | ×      |
|----------------------------------------------------------------------------------------------------|-----------------------------------------------|--------|
| Download changes since last Send/Receive Address book Choose address book: \Offline Global Address List                                          | Microsoft Exchange offline address book:      |        |
| Address book<br>Choose address book:                                                                                                    | Download changes since last Send/Receive      |        |
| Choose address book:                                                                                                    | Address book                                  |        |
|                                                                                                    | Choose address book:                          | ~      |
|                                                                                                    | ОК                                            | Cancel |
| OK Cancel                                                                                                    |                                               |        |

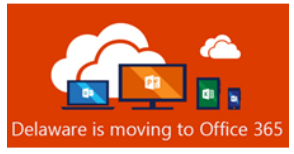

## Skype for Business Desktop Client Setup

 You will receive a pop-up notification in the Skype for Business client, asking for your password. You will need to click the Sign in with another account link and input your State email address (firstname.lastname@delaware.gov), then click Sign In.

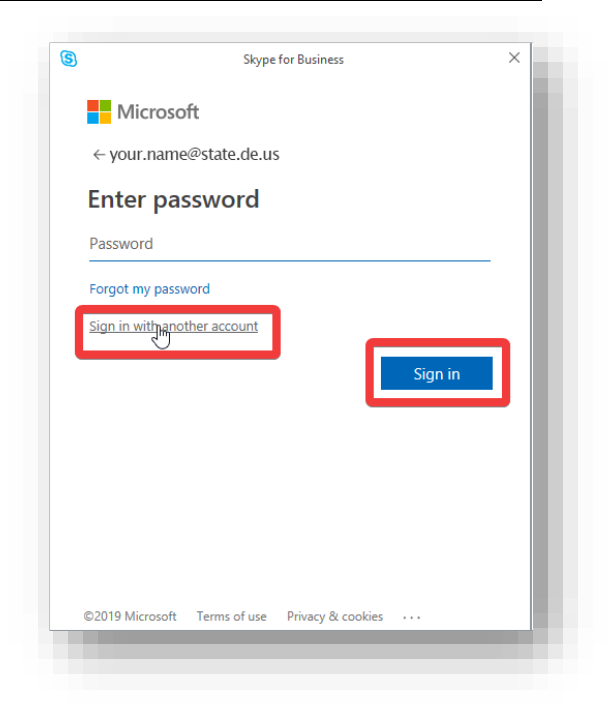

2. The Multi-Factor authentication prompt will display. Once you approve the request, the Skype for Business client is fully configured for Exchange Online.

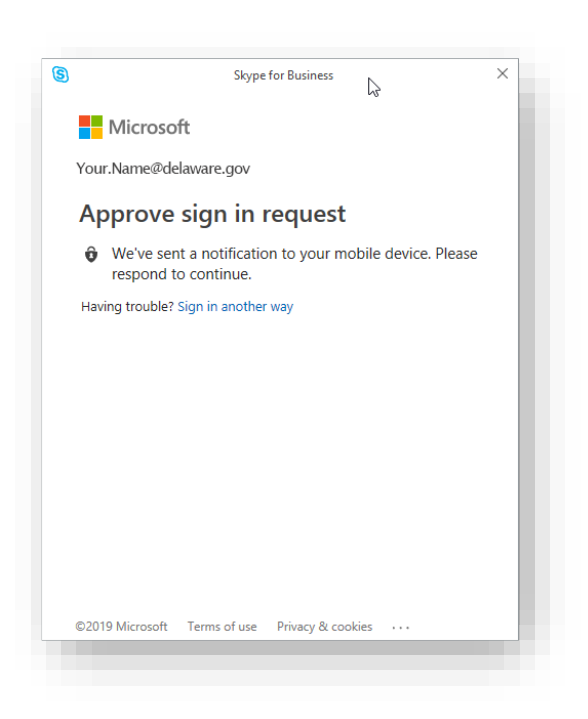

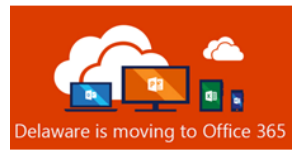

#### Mobile Device User Email Access

#### Outlook on the Web (OWA) Users

If you intend only to use a mobile device's web browser to visit Outlook on the Web (Formerly OWA) to check email, remember that the URL has changed to:

#### https://outlook.office365.com/owa/delaware.gov

You should also familiarize yourself with the <u>ADFS Password Change Procedure</u> as you cannot change your password through Outlook on the Web.

#### Guidelines for Mobile Mail App Users

Any mobile device (i.e. phone or tablet), personal or state-owned, accessing state email through an email application, must enroll in **Mobile Device Management**. Instructions for enrollment are <u>here</u>

Please see below to determine which post-migration actions you may need to take to assure access to email from a mobile phone or tablet.

| iOS Options 🗯                                                  | Android 闸                             |
|----------------------------------------------------------------|---------------------------------------|
| iOS users can use:                                             | Android users can use:                |
| 1. iOS native mail app                                         | 1. Outlook for Android                |
| 2. Outlook for iOS                                             | 2. Third party mail app that supports |
| 3. Third party mail app that supports<br>Modern Authentication | Modern Authentication                 |

### **Additional Resources**

- ADFS Password Change Procedure
- Introducing Multi-factor Authentication (MFA)
- Introducing Mobile Device Management (MDM)